# 7. B, ponedeljek, 6. 4., Gospodarstvo Azije

# Pozdravljeni!

Nov teden, novi izzivi, nove zmage.

Nova spletna klepetalnica. Od sedaj naprej se bomo dobivali na tem mestu <u>https://arnes.webex.com/meet/ales.bobek</u> (sreda, 10.30). Navodila povsem na koncu dokumenta.

Na tem naslovu bom dosegljiv tudi **vsak delovni dan med 10.00 in 11.00**, če želiš individualno reševati težave, potrebuješ pomoč, dodatno razlago itd. Če pošlješ mail, se lahko dogovoriva tudi za drug termin. V primeru težav z dostopom mi tudi pošlji mail (<u>ales.bobek@guest.arnes.si</u>)

# Navodila današnje ure:

- Najprej spodaj preveri/dopolni/popravi pomembne podčrtane besede v SDZ, str. 122 – 123.
- Preveri **obrazložitev** naslednjih besednih zvez, ki si jih zapisal v zvezek:
  - Tradicionalno kmetijstvo: ročno obdelovanje majhnih obdelovalnih površin, na katerih pridelujejo različne pridelke. Pridelki so namenjeni družini.
  - Nomadska živinoreja: selilna, pašna živinoreja
  - Pridelava riža: na območjih monsunskega podnebja, ki omogoča več žetev letno, poteka skoraj izključno ročno
  - Plantažno poljedelstvo: ročno ali strojno obdelovanje ogromnih obdelovalnih površin, na katerih pridelujejo običajno samo eno vrsto pridelka (banane, kava, kavčuk, čaj, ...), ki je namenjea izvozu.
- Preveri rešitve nalog 1 in 2 v SDZju, str. 123
- **Preberi** besedilo v SDZ, str. 124 in v **zvezek prepiši in** <u>dopolni</u> stavke s primeri azijskih držav.
  - V drugi polovici 20. stoletja se je začel hiter gospodarski vzpon:
  - Mali azijski tigri:
  - Proizvajalke nafte in zemeljskega plina:
  - Države v razvoju:
- V SDZ, str. 124 **reši nalogi 3 in 4**.

Aleš Bobek

### Primer označenih pomembnih besed v SDZju

#### S čim se preživljajo v Aziji?

Večina prebivalstva v Aziji se preživlja s kmetijstvom. Delež kmečkega prebivalstva se razlikuje od države do države, vendar večinoma presega 50 odstotkov. Izjema so le države ob Perzijskem zalivu, ki živijo od prodaje nafte, Japonska z visoko razvitim gospodarstvom in Kitajska.

#### Kaj je značilno za kmetijstvo v Aziji?

V večjem delu Azije še danes prevladuje **tradicionalno kmetijstvo**, za katerega je značilno, da polja večinoma še vedno obdelujejo ročno ali s pomočio živine in da je pridelkov malo. Da bi povečali količino pridelane hrane, so v nekaterih državah že pred več kot 40 leti začeli z zeleno revolucijo – to je z uvajanjem donosnejših sort rastlin, umetnih gnojil in intenzivnejsega kmetovanja. **Zelena revolucija** je zahtevala velik finančni vložek, ki ga kmetje marsikje v Aziji niso zmogli. Posledično se je z njo še povečala razlika med bogatimi in revnimi kmeti.

Najbolj **intenzivno kmetijstvo** imajo Izrael, Japonska in Tajvan.

Za sušno notranjost in puščavski Arabski polotok je značilna **nomadska živinoreja**, selilna ekstenzivna pašna živinoreja. Na območjih z monsunskim podnebjem prevladuje **pridelava riža**. Njive so majhne in skrbno obdelane, toplo in vlažno podnebje omogoča tudi več žetev letno. V Južni in Jugovzhodni Aziji je pomembno tudi **plantažno poljedelstvo**.

Rešitve nalog, SDZ, str. 123

#### 1.

Večji hektarski donos, ker so bile rastline bolj donosne. Semena draga, povečevanje razlik med revnimi in bogatimi.

#### 2.

A) Polje najprej poplavijo, posejejo riž, riž populijo in presadijo na preorano polje, ko riž dozori, polja izsušijo in požanjejo riž.

B) Toplota in voda, namakalni sistemi, monsunsko podnebje.

### Česa pridelajo največ?

Na plantažah pridelujejo zgolj eden ali dva različna pridelka – v Aziji predvsem čaj, kavčuk, bombaž, palmovo olje, juto in banane. Večina pridelka je za razliko od riža namenjena izvozu. Za **plantažno poljedelstvo** je značilno, da isto vrsto pridelka gojijo več let zapored. Zaradi tega je pridelek bolj izpostavljen boleznim in škodljivcem, kar lahko močno zmanjša zaslužek.

## CISCO WEBEX navodila (predlagam uporabo Mozilla Firefox)

- 1. Klikni povezavo <u>https://arnes.webex.com/meet/ales.bobek</u>
- 2. Odpre se ti spodnje obvestilo. Izberete opcijo: join from your browser ali download app (če želite vstopati iz aplikacije). Ni potrebe po aplikaciji.

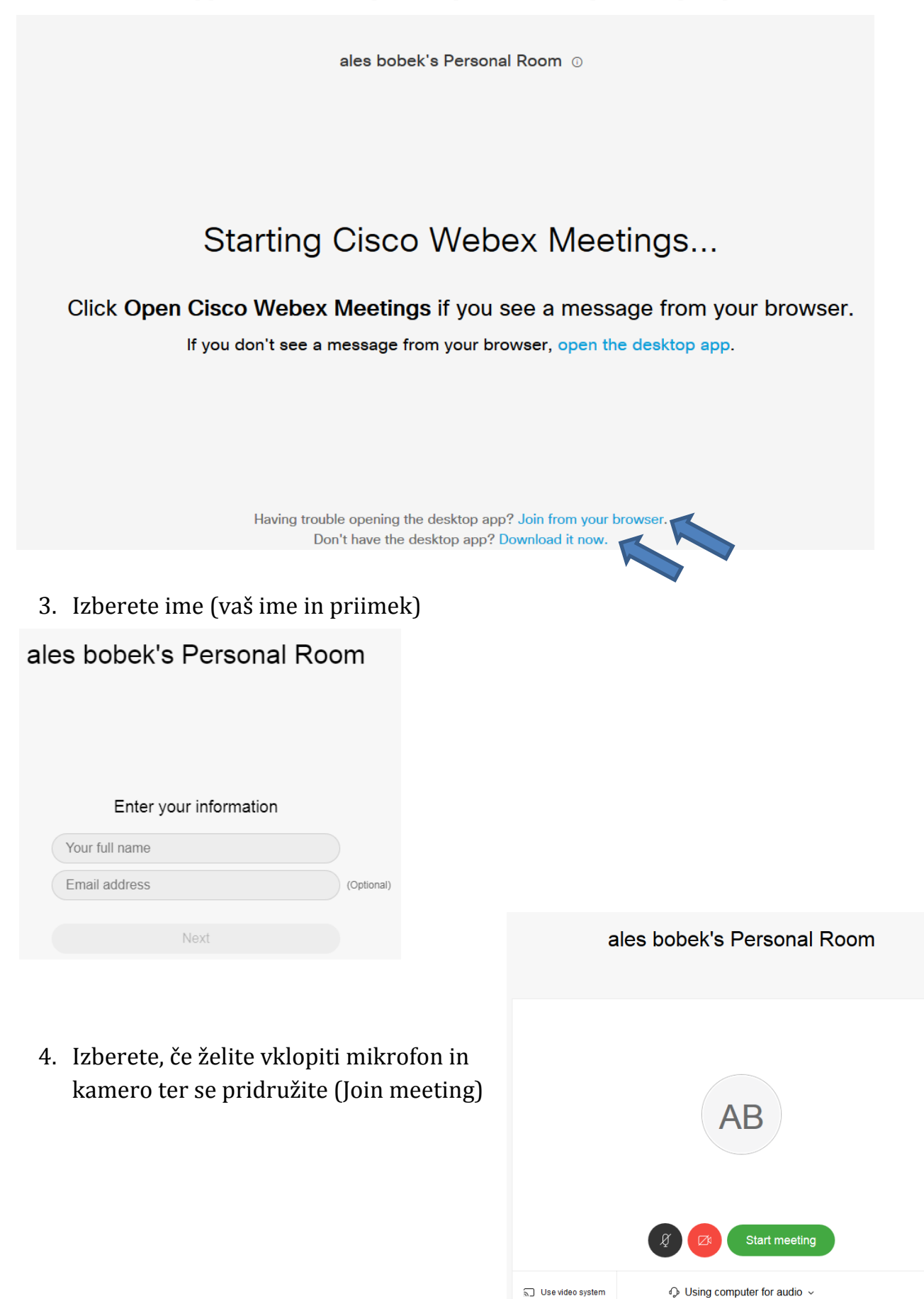